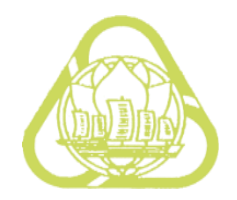

# 澳大利亚签证 网上申请操作指南

# 上海市人民政府外事办公室 护照签证管理处

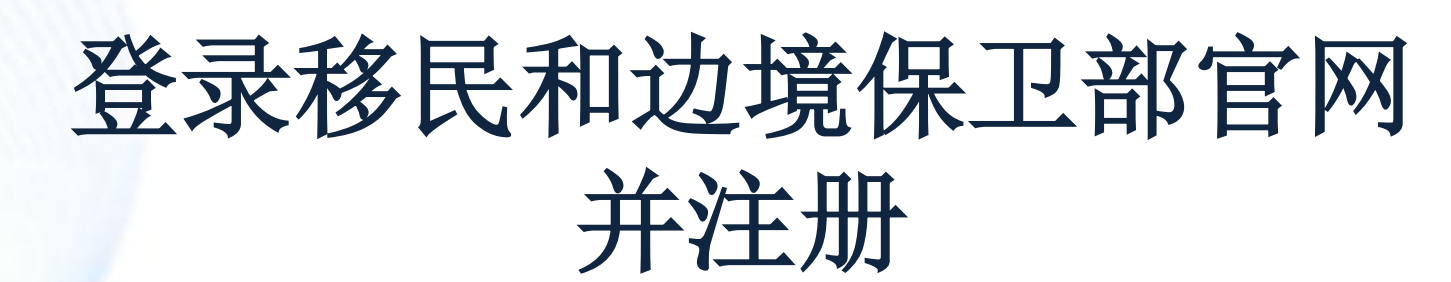

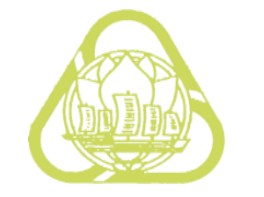

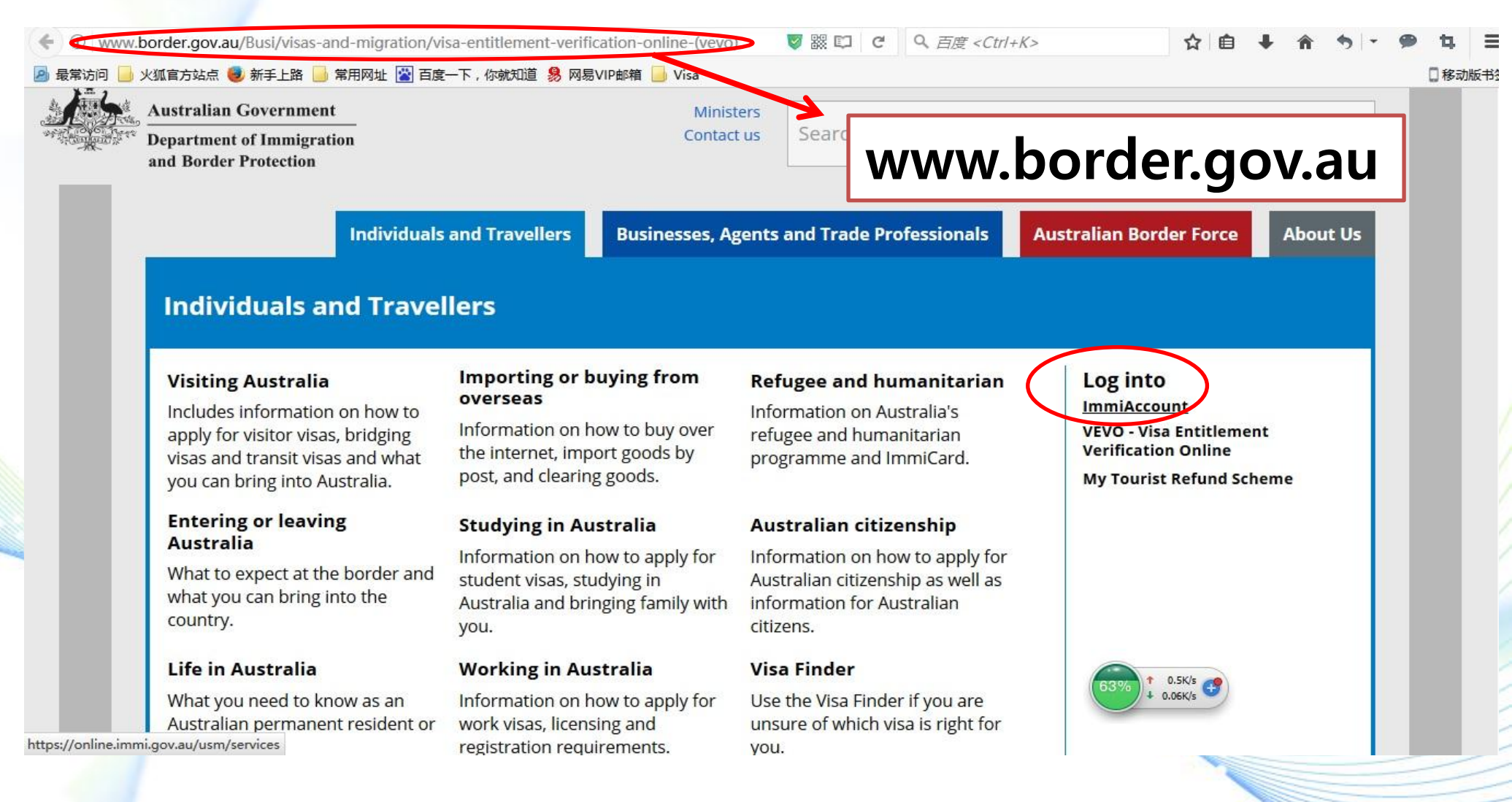

### 注册并登录ImmiAccount

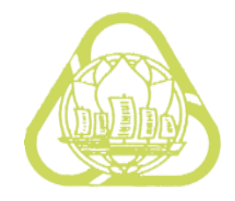

| 🗲 🗊 🔒 https://online.immi.                                                  | gov.au/lusc/login                                                    | 🦁 🗱  C                       | へ。百度 <ctrl+k></ctrl+k> | ☆ 自 ♣ 余 ち - ● 4 三                                       |
|-----------------------------------------------------------------------------|----------------------------------------------------------------------|------------------------------|------------------------|---------------------------------------------------------|
| 🧕 最常访问 📙 火狐官方站点 🥮 新                                                         | 手上路 📙 常用网址 🕍 百度一下,你就知道 🧏 网易VIP邮箱 📙                                   | Visa                         |                        | 8 移动版书                                                  |
| Australian Government<br>Department of Immigration<br>and Border Protection |                                                                      |                              |                        | ImmiAccount                                             |
| Login                                                                       |                                                                      |                              |                        |                                                         |
| Login to ImmiAcco<br>Fields marked * must be co<br>Username<br>Password     | ount<br>ompleted.<br>* required<br>* required                        | 0                            |                        | 已有账户登录                                                  |
| Cancel                                                                      |                                                                      |                              |                        | Login                                                   |
|                                                                             |                                                                      |                              | I have forg            | otten my ImmiAccount <u>username</u> or <u>password</u> |
| Create an ImmiAccount to<br>Create ImmiAccount                              | ccount<br>access the Department of Immigration and Border P<br>新用户注册 | rotection's online services. |                        |                                                         |
|                                                                             |                                                                      |                              | 5                      |                                                         |
| Accessibility   Copyright &                                                 | Disclaimer   Online Security   Privacy                               |                              |                        |                                                         |
|                                                                             |                                                                      |                              |                        | N N                                                     |

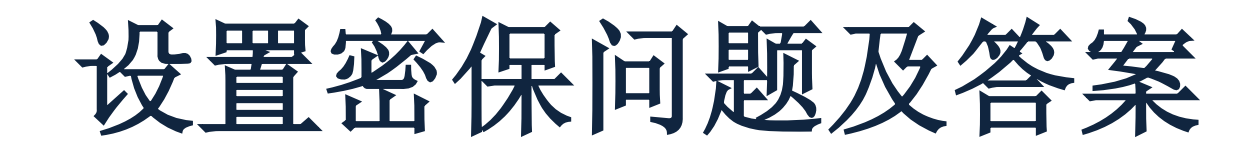

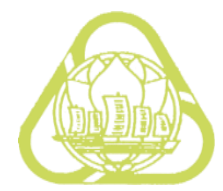

| Australian Government<br>operation of Immily vites<br>and Border Protection                                            |                                                                                                    | Immi                                                          | Account                        |
|----------------------------------------------------------------------------------------------------|----------------------------------------------------------------------------------------------------|---------------------------------------------------------------|--------------------------------|
| Create an ImmiAccount -                                                                                                | Step 2 of 2                                                                                                    |                                                               |                                |
| Account details                                                                                                    |                                                                                                    |                                                               |                                |
| Secret questions and ans<br>Note: you will need to reme<br>Question 1                                                  | wers<br>mber the exact answers to these questions if y<br>*                                                          | ou forget your password.                                      |                                |
| Answer 1                                                                                                    | " Irequired                                                                                                    |                                                               | 这些问题                           |
| Question 2                                                                                                    | *                                                                                                    |                                                               | 以便于                            |
| Answer 2                                                                                                    | * Irequired                                                                                                    |                                                               | <b>冯时将</b> 其                   |
| Question 3                                                                                                    | *                                                                                                    |                                                               | 261422                         |
| Answer 3                                                                                                    | " lequired                                                                                                    |                                                               |                                |
| Question 4                                                                                                    | -                                                                                                    |                                                               |                                |
| Answer 4                                                                                                    | * Irequired                                                                                                    |                                                               |                                |
| Question 5                                                                                                    |                                                                                                    | Login c                                                       | letails                        |
| Answer 5                                                                                                    | = required                                                                                                    |                                                               | 急                              |
| Login details<br>Username                                                                                              | * 🗌 Use my email address as my userna                                                                                | me or enter a different username below 用户名                    |                                |
|                                                                                                    | required                                                                                                    | 0                                                             |                                |
| Password must be a minimu<br>- lower-case characte<br>- upper-case characte<br>- digits (0-9)<br>+ punctuation and spe | um of nine (9) characters and include at least c<br>rs (a-z)<br>ars (A-Z)<br>cial characters (~'1@#\$%^&"()_+=-{}?/) | ne (1) character from three (3) of the four (4) groups below. | 密码设置必须至<br>少9位,并分别满<br>足以下四项要求 |
| New password                                                                                                    | * required                                                                                                    |                                                               | 中的三项                           |
|                                                                                                    | Enter password                                                                                                    |                                                               |                                |
| Re-type new password                                                                                                   | * required                                                                                                    |                                                               |                                |

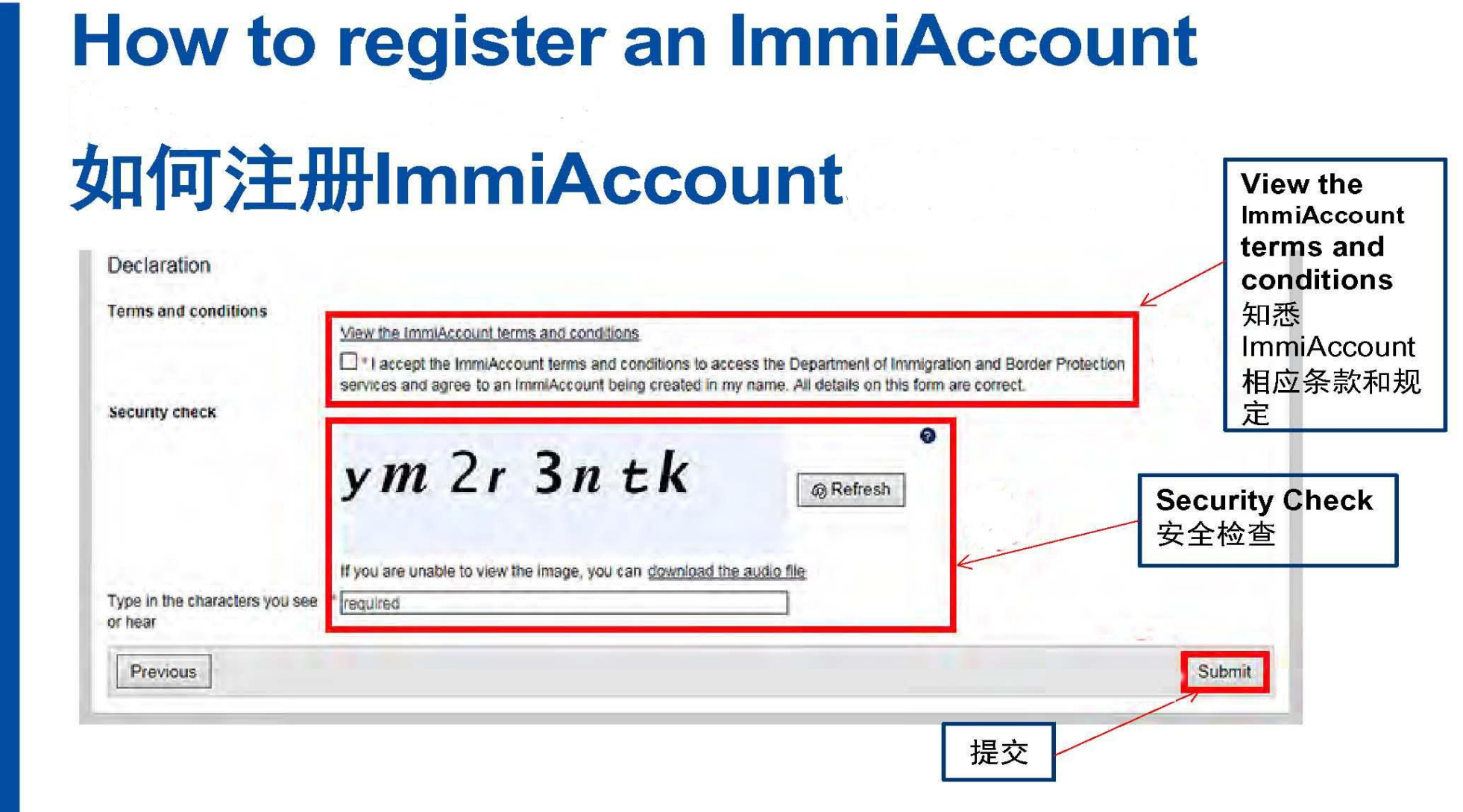

### Create a new application 建立新的申请

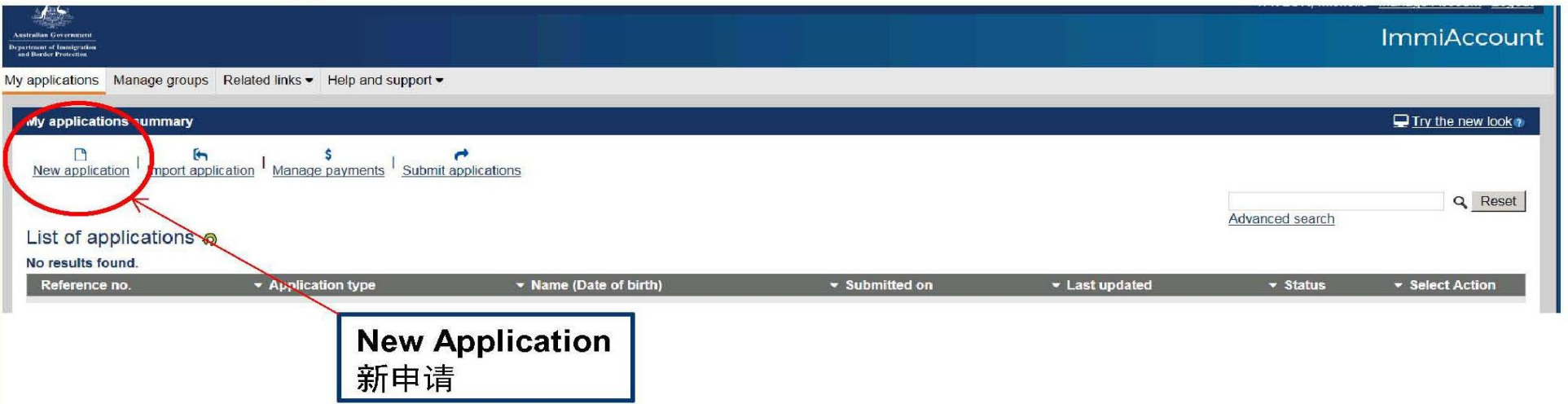

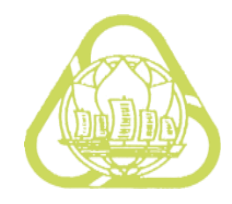

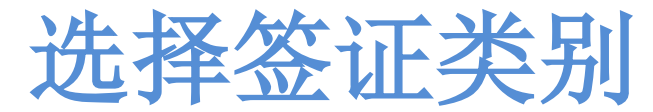

- 457 Temporary Work (Skilled)
- Air & Sea Crew
- O Citizenship
- Family
- Health
- Resident Return
- Skilled Migration
- Student
- Temporary Work (Activity)

Temporary Activities Sponsorship (403, 407, 408)

Temporary Activity - Training Position Nomination (407)

Temporary Activity - Training Visa (407)

临时活动类

Temporary Activity Visa (408)

Temporary Activity, International Relations or Training Visa (Subsequent Entrant) (403, 407, 408)

Temporary Graduate Visa (485)

Temporary Work - International Relations Visa (403)

Temporary Work - Short Stay Specialist Visa (400)

Visitor

eVisitor (651) Visitor Visa (600) • Work & Holiday

访问类

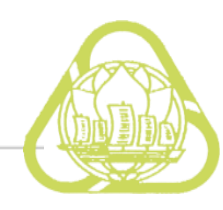

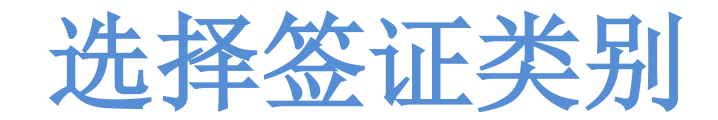

#### Application for a Visitor Short Stay Visa

| Transaction Reference Number (TRN): EG        | BOECARTVE 2/20                                                                                                    |
|-----------------------------------------------|----------------------------------------------------------------------------------------------------|
| Application context                           |                                                                                                    |
| Current location                              |                                                                                                    |
| Is the applicant currently outside Australia? | ?<br>Ives ○ No                                                                                                    |
| Give the current location of the applicant a  | nd their legal status at this location.                                                                                              |
| Current location                              | CHINA                                                                                                    |
| Legal status                                  | Citizen ~                                                                                                    |
| Purpose of stay                               | 选择Business                                                                                                    |
| Select the stream the applicant is applying   | for:                                                                                                    |
|                                               | <ul> <li>Iourism/visit family or friends</li> <li>Business visit for meetings, conferences or negotiations (not for work)</li> </ul> |
|                                               | <ul> <li>Sponsored Family visit (requires Sponsorship form 1149)</li> </ul>                                                          |
|                                               | O Frequent Traveller (tourism or business purposes)                                                                                  |
| List all reasons for visiting Australia       | Business 🗸 🖬 🔞                                                                                                    |

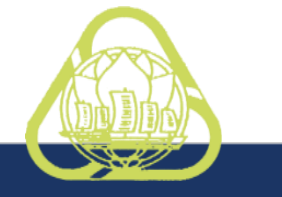

### Application context screen 申请内容页面

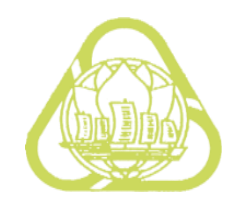

|                                                                                    |                |              | broup details                                        | <u> </u>              |
|------------------------------------------------------------------------------------|----------------|--------------|------------------------------------------------------|-----------------------|
| Application for a Temporary Work (Short Stay Spe                                   | ecialist) Visa |              | Group details                                        |                       |
|                                                                                    |                | 2/19         | Has the group already been created?                  |                       |
| Application context                                                                |                |              |                                                      |                       |
| Current location <sup>O</sup><br>Give details of the applicant's current location. |                |              | Enter group name to create a new group<br>Group name |                       |
| Current location                                                                   | CHINA          | ~            |                                                      |                       |
| Legal status                                                                       | Citizen        |              | Cancel                                               | Confirm               |
| Group processing                                                                   |                |              |                                                      | 5,1                   |
| Is this application being lodged as part of a group of a                           | pplications?   |              | <del>_</del>                                         |                       |
|                                                                                    | Group ID       | XHVEA2       |                                                      |                       |
|                                                                                    | Group name     | xxxxxxxxxxxx |                                                      |                       |
|                                                                                    | Select group   | ~            |                                                      |                       |
| Visa application charge concession <sup>©</sup>                                    |                |              |                                                      | Has the               |
| Is the applicant eligible for a Visa Application Charge                            | (MAC) 每团均约     | 页填写          |                                                      | group<br>already been |
| Co to my acco                                                                      | Dunt 团组号;      |              | Next ↔                                               | Created?              |
| 储存                                                                                 | ,团组号台          | 命名规则见下到      |                                                      | 建立?                   |
|                                                                                    |                |              |                                                      | L                     |

and the second second sec

### 团组申请编号(Group ID)

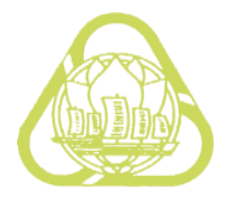

命名规则: FAOSH+付费日期(四位)
 +单位缩写(两位)
 +领队姓名拼音

●付费日期是指外办网上付费的日期, 一般为递交到我处窗口的日期+1工作日

●单位缩写由**两位字母**组成,各单位可自行填写

2人以上团组在填写团员(非领队)的团组号时
 须选择已生成的团组编号

### Applicant screen 申请人页面

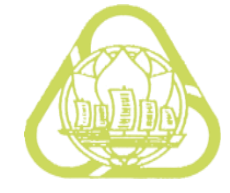

#### Application for a Temporary Work (Short Stay Specialist) Visa

3/19

#### Primary applicant

Information: Entering names incorrectly may result in denial of permission to board an aircraft to Australia, or result in delays in border processing on arrival to Australia, even if the applicant has been granted a visa.

| Passport details <sup>9</sup><br>Enter the following details as they appe | ear in the applicant's personal passport.               | Provide p<br>"Place of<br>埴写护昭领 | assport<br>issue"<br>贡发的省份                                                                                                    |
|---------------------------------------------------------------------------|---------------------------------------------------------|---------------------------------|----------------------------------------------------------------------------------------------------|
| Family name                                                               |                                                         |                                 |                                                                                                    |
| Given names                                                               |                                                         | 9 19 УЦ ЗНА                     | NGHAT JP                                                                                                    |
| Sex                                                                       | <ul> <li>Male</li> <li>Female</li> <li>Other</li> </ul> | 照应该拥有 用的有效期                     | 頁最少6个<br>月                                                                                                    |
| Date of birth                                                             | <b>#</b>                                                |                                 | n de la constante de la constante de |
| Passport number                                                           |                                                         |                                 |                                                                                                    |
| Country of passport                                                       |                                                         | 24                              | Every Chinese                                                                                                    |
| Nationality of passport holder                                            |                                                         |                                 | Citizen who has a                                                                                                    |
| Date of issue                                                             |                                                         |                                 | National Identity                                                                                                    |
| Date of expiry                                                            | 649                                                     |                                 | a and must                                                                                                    |
| Place of issue / issuing authority                                        |                                                         | ¥                               | caru must                                                                                                    |
| It is strongly recommended that the particular                            | ssport be valid for at least six months.                |                                 | complete this                                                                                                    |
| I diamatike and                                                           |                                                         |                                 | section.                                                                                                    |
| National identity card                                                    | atty card?                                              |                                 | 所有持有身份证的                                                                                                    |
| Dues this applicant have a national fue                                   | ○ Yes ○ No @                                            |                                 |                                                                                                    |
| Place of birth 0                                                          |                                                         |                                 | 中国公氏必须琪与                                                                                                    |
|                                                                           |                                                         |                                 | 此项。请在此添加                                                                                                    |
| State / Province                                                          |                                                         |                                 | 申请人的身份证信                                                                                                    |
| Country of hith                                                           |                                                         |                                 | 自 ** 龟仏江旦砬                                                                                                    |
| Country of birth                                                          |                                                         | V 8                             | 志, 另历此亏147                                                                                                    |
| Relationship status                                                       |                                                         |                                 | 务必填写正确                                                                                                    |
| Relationship status                                                       |                                                         |                                 |                                                                                                    |

### National Identity Card身份证

| Application for a Temporary Work (Short Stay Specialist) Visa                           |      |   |         |
|-----------------------------------------------------------------------------------------|------|---|---------|
| Transaction Reference Number (TRN): EGNNQ41JMG                                          | 3/19 | p |         |
| National identity card<br>Enter details exactly as shown on the national identity card. |      |   |         |
| Family name                                                                             |      | 0 |         |
| Given names                                                                             |      | 0 |         |
| Identification number                                                                   |      |   |         |
| Country of issue                                                                        |      | ~ |         |
| Date of issue                                                                           | Ê    |   |         |
| Date of expiry                                                                          | Ê    |   |         |
| Cancel                                                                                  |      |   | Confirm |

Every Chinese Citizen who has a National Identity card must complete this section. 所有持有身份证的中国公民必须填写此项。请 在此添加申请人的身份证信息,\*\*身份证号码 务必填写正确

# Critical data confirmation screen 关键信息确认页面

#### Application for a Temporary Work (Short Stay Specialist) Visa

Transaction Reference Number (TRN): EGNNQ41JMG

4/19

#### Critical data confirmation

All information provided is important to the processing of this application.

If the information included on this page is incorrect, it may lead to denial of permission to board an aircraft to Australia, even if a visa has been granted.

Confirm that the following information is correct and that it is in the correct fields.

| Family name<br>Given names            | wang 😡<br>li Ø | Check this against the |        |
|---------------------------------------|----------------|------------------------|--------|
| Sex                                   | Male           | encer une agamet une   |        |
| Date of birth                         | 20 May 1945    | applicant's passport   |        |
| Country of birth                      | CHINA Ø        |                        |        |
| Passport number                       | g50505050      | 「項奓照中項人护照冉次核           |        |
| Country of passport                   | CHINA - CHN    | 对填写信息                  |        |
| Is the above information correct?     |                |                        |        |
| ⇔ Previous Save Print So to my accord | int            |                        | Next ⇒ |

Please note that, once an application is submitted, this data cannot be changed. 请注意,一旦申请被递交,已登记的信息将无法变更。

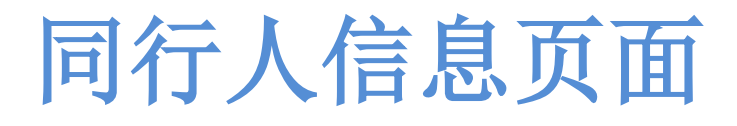

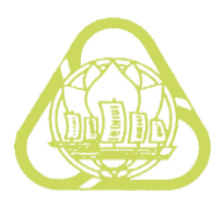

| Application for a Visitor Short Stay Visa                                                                                        |                                |
|----------------------------------------------------------------------------------------------------|--------------------------------|
| Transaction Reference Number (TRN): EGOECARTVE                                                                                   | 6/20                           |
| Travelling companions<br>Are there any other persons travelling with the applicant to Australia?<br>O Yes <ul> <li>No</li> </ul> | <b>——不需</b> 填写同行人信息            |
| Previous     ☐ Save     Print     Go to my account                                                                               | Next 🖒                         |
|                                                                                                    |                                |
| Accessibility Copyright & Disclaimer Online Security Privacy                                                                     | (1419 (Internet) 01/11/2012.1) |
|                                                                                                    |                                |

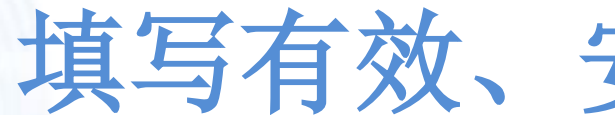

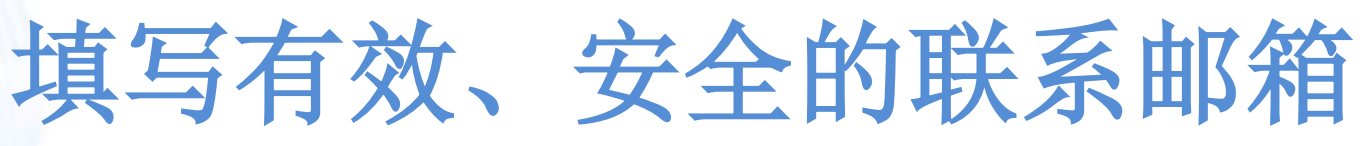

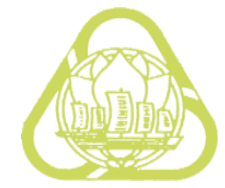

#### Application for a Visitor Short Stay Visa

Transaction Reference Number (TRN): EGOECKXCRG

8/20

#### Authorised recipient

Does the applicant authorise another person to receive written correspondence on their behalf?

This authorises the department to send the authorised person all written correspondence that would otherwise be sent directly to the applicant.

No

○ Yes, a migration agent

○ Yes, another person

This person is referred to as the 'authorised recipient'.

#### Electronic communication

The Department prefers to communicate electronically as this provides a faster method of communication.

All correspondence, including notification of the outcome of the application, will be sent to:

Email address

So to my account Save 

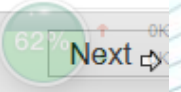

### 不随行家属信息页面

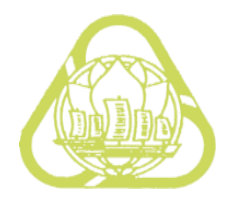

#### Application for a Visitor Short Stay Visa

|                                    | , , , , , , , , , , , , , , , , , , , , |                                |                                  |                        |        |
|------------------------------------|-----------------------------------------|--------------------------------|----------------------------------|------------------------|--------|
| Transaction Reference N            | lumber (TRN): EGOECART                  | √E<br>9/20                     |                                  |                        |        |
| Non-accompany                      | ing members of the                      | e family unit                  |                                  |                        |        |
| Does the applicant have residents? | any members of their family             | unit not travelling to Austral | ia who are not Australian citize | ns or Australian perma | anent  |
| Add details                        |                                         |                                |                                  |                        |        |
| Family name                        | Given names                             | Date of birth                  | Relationship                     | Actions 😯              |        |
| Add 添加主                            | <b>并填写直系亲</b>                           | 属信息                            |                                  |                        |        |
| ⇔ Previous Save                    | Print > Go to my ac                     | count                          |                                  |                        | Next 🞝 |
| Accessibility Copyright            | & Disclaimer Online Secur               | <u>ity</u> <u>Privacy</u>      | (1419 (Internet) 01/11/201       | 2.1)                   |        |
|                                    |                                         |                                |                                  |                        |        |

### Review Page 回顾检查页面

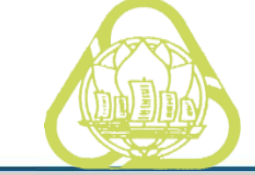

#### Application for a Temporary Work (Short Stay Specialist) Visa

Transaction Reference Number (TRN): EGNNQ41JMG

#### **Review Page**

Please check that the information provided is correct before you continue.

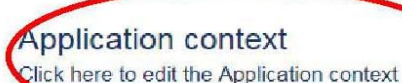

Click here to edit the Application conte:

Current location

Give details of the applicant's current location.

| Current location | CHINA   |
|------------------|---------|
| Legal status     | Citizen |

#### Application context 申请内容 Click here to edit the application context 点击此处可以编辑申请内容

#### Group processing

| Is this application being lodged as part | of a group of applications? |
|------------------------------------------|-----------------------------|
|                                          | Yes                         |
| Group ID                                 | XHVEA2                      |
| Group name                               | XXXXXXXXXXXX                |

#### Visa application charge concession

Is the applicant eligible for a Visa Application Charge (VAC) concession?

#### **Primary applicant**

#### Click here to edit the Primary applicant

Information: Entering names incorrectly may result in denial of permission to board an aircraft to Australia, or result in delays in border processing on arrival to Australia, even if the applicant has been granted a visa.

#### Passport details 9

Enter the following details as they appear in the applicant's personal passport.

| Family name | wang 😧 |
|-------------|--------|
| Given names | li 🔞   |
| Sex         | Male   |

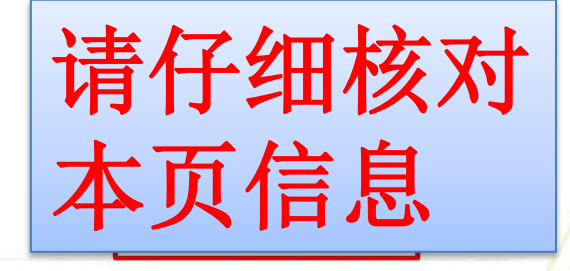

### 按要求添加附件

| <ul> <li>National ID Card</li> </ul>                           | ٢             |                     |                             | Attach |
|----------------------------------------------------------------|---------------|---------------------|-----------------------------|--------|
| National ID Card                                               | O6 Apr 2017   | ID card.pdf         | <b>点击上传</b>                 | Delete |
| <ul> <li>Invitation, Evidence of</li> </ul>                    | 1 Received    |                     | <b>相应</b>                   | Attach |
| <ul> <li>Letter/Statement - Business/Employer</li> </ul>       | ٢             |                     | 们业们科                        | Attach |
| Invitation                                                     | O6 Apr 2017   |                     |                             | Delete |
| <ul> <li>Financial Capacity - Personal, Evidence of</li> </ul> | 1 Received    |                     |                             | Attach |
| <ul> <li>Other (specify)</li> </ul>                            | ٢             |                     |                             | Attach |
| Financial Capacity                                             | O6 Apr 2017   | certificate.jpg     |                             | Delete |
| <ul> <li>Employment - Current, Evidence of</li> </ul>          | 1 Received    |                     |                             | Attach |
| <ul> <li>Other (specify)</li> </ul>                            | ٢             |                     |                             | Attach |
| current employment                                             | O7 Apr 2017   | current employr     | ment.pdf                    | Delete |
| <ul> <li>Travel Document</li> </ul>                            | 1 Received    |                     |                             |        |
| ▼ Passport                                                     | ٢             |                     |                             | Attach |
| passport                                                       | Ø 06 Apr 2017 | passport.jpg        |                             | Delete |
| <ul> <li>Family Composition, Evidence of</li> </ul>            |               |                     |                             |        |
| Form 54 - Family Composition                                   |               | <del>ሉ</del> ሉ ነተ ፈ | 국제 시 <del>노</del> 노까지 크게 전. | Attach |
| Travel history, Evidence of                                    | ─────● 甲項600尖 | 金业的,                | 部分 <b>材</b> 科可 2            | Attach |
| <ul> <li>Photograph - Passport</li> </ul>                      | (             | 突金祉材                | 科要求し                        |        |
| Photograph - Passport                                          | 0             |                     |                             | Attach |
|                                                                |               |                     |                             |        |

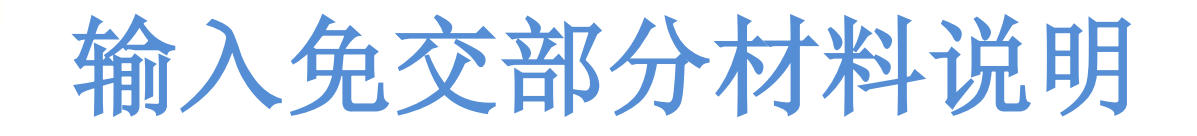

| r maneiar oapaony                                                                                                 | • 00/1pi 2011                                                                                     | continuento.jpg                                 | Dolotte                     |
|----------------------------------------------------------------------------------------------------|---------------------------------------------------------------------------------------------------|-------------------------------------------------|-----------------------------|
| <ul> <li>Employment - Current, Evidence of</li> </ul>                                                             | 1 Received                                                                                        |                                                 |                             |
| <ul> <li>Other (specify)</li> </ul>                                                                               |                                                                                                   |                                                 |                             |
| current employment                                                                                                | Providing supporting evidence                                                                     | + x nployment.pdf                               |                             |
| <ul> <li>Travel Document</li> </ul>                                                                               |                                                                                                   |                                                 |                             |
| <ul> <li>Passport</li> </ul>                                                                                      | Not all required evidence has been provided. The                                                  | e department                                    |                             |
| 因公申请600类签证                                                                                                    | strongly recommends that all required evidence submitting to assist in processing the application | be provided before<br>n.                        |                             |
| 可免交部分材料,                                                                                                    | Explain why evidence cannot be provided at this                                                   | time *                                          |                             |
| 在系统中输入                                                                                                    | FAO Application                                                                                   |                                                 |                             |
| "FAO Application"                                                                                                 |                                                                                                   |                                                 |                             |
| 即可完成材料上传                                                                                                    | 285 characters remaining<br>to exit the application wi                                            | ithout submitting                               |                             |
|                                                                                                    | associated attachments will be deleted.                                                           | inin 30 days, all                               |                             |
| 5 attachments have been received by the department.<br>Maximum of 60 attachments are allowed for this application | Cancel                                                                                            | Confirm                                         |                             |
|                                                                                                    |                                                                                                   | X                                               |                             |
| Once all documents have been attached, click "Next" to                                                            | proceed to pay and submit the application. If the ap                                              | oplicant is unable to attach all required docum | ents at this time, they may |

proceed to pay and submit the application. The remaining documents can be attached to the submitted application from within ImmiAccount

Note: Applications submitted without all of the required documents may experience delays in processing.

If the applicant chooses to exit the application without submitting and does not return to access the application within 30 days, all associated attachments will be deleted

### 附件上传页面说明

#### Attach documents

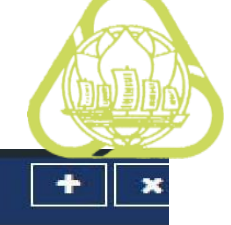

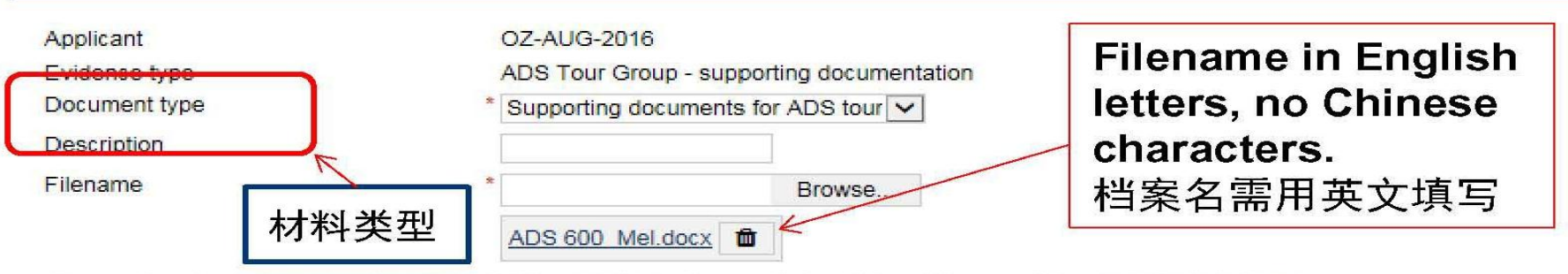

If the applicant cannot provide the required Document type, please select a different Document type from the list above.

One or more files can be attached to satisfy an evidence type. Once a file has been selected, click Add attachment. Repeat this process for multiple files. Once all files have been added, click Confirm.

Note: Until Confirm has been clicked the attachments are not received by the department.

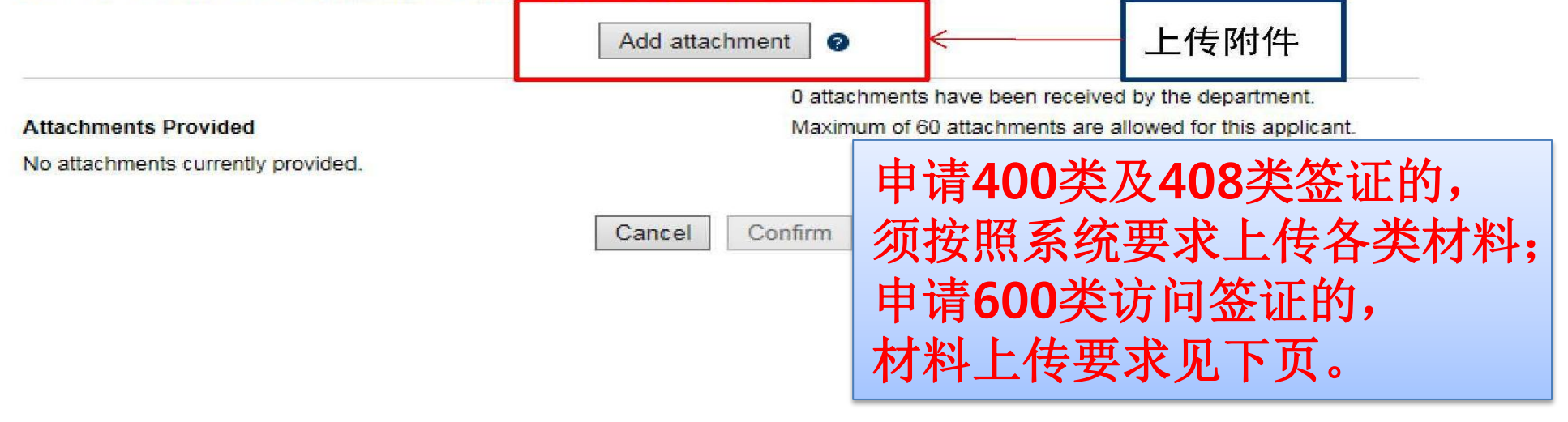

### 600类签证所需上传材料清单

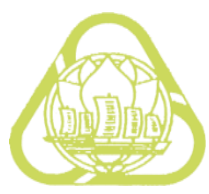

| Required<br>document+<br>所需材料+                                         | Evidence Type⊮<br>证明材料类别┙                                | Document ↓<br>Type₊<br>文件类别₊                                                       | Description-<br>具体说明- | 4 |
|------------------------------------------------------------------------|----------------------------------------------------------|------------------------------------------------------------------------------------|-----------------------|---|
| Invitation Letter.<br>激请信。                                             | Invitation, Evidence<br>of↩                              | Letter/Statement-<br>Business/Employ<br>er↩                                        | Invitation Letter.    | * |
| Dispatch Letter↩<br>派遣函↩                                               | Employment-Curre<br>nt, Evidence of                      | Letter from ↓<br>employer with ↓<br>current role↩<br>Certificate from<br>employer↩ | Dispatch Letter       | * |
| Business License<br><u>营业执照</u> ↩                                      | Employment-Curre<br>nt, Evidence of₽                     | 可与 <u>派遣信</u> 扫描<br>在一起↩                                                           | 不需填写₽                 | * |
| Copy of the⊮<br>Applicant's<br>Passport's Biodata<br>Page⊮<br>申请人护照信息页 | Travel Document₽                                         | Passport⊬                                                                          | 不需填写↩                 | * |
| National ID Card<br>Scan Copy↩<br>身份证扫描件↩                              | National Identity↩<br>Document (other<br>than Passport)↩ | National ID Card₊                                                                  | 不需填写₽                 | * |

### 请勿直接递交申请 Submit application

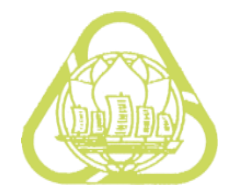

#### Application for a Temporary Work (Short Stay Specialist) Visa

Transaction Reference Number (TRN): EGNN5GOL9P

#### Submit Application

This application is now ready to submit. You can submit it now or return to your account and submit it at a later date.

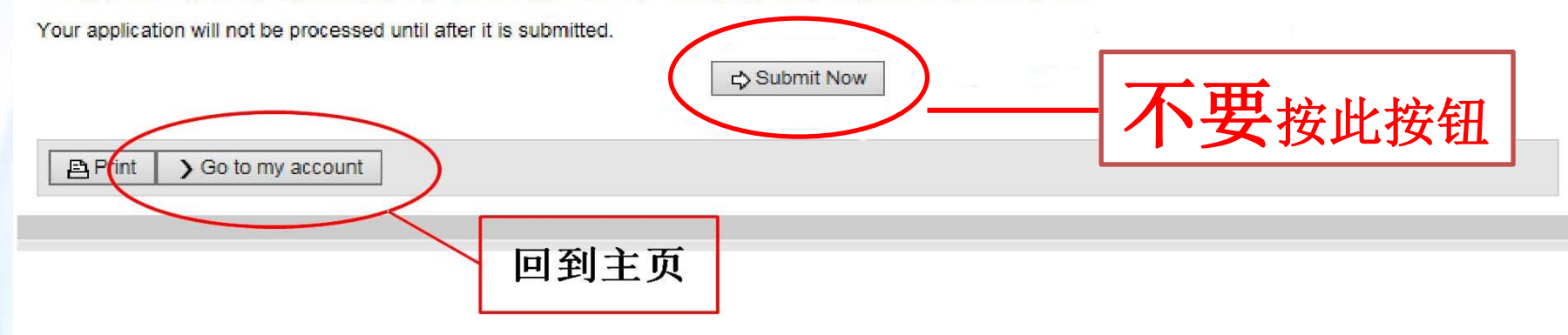

## 将申请发送至外办账户

| applications My prefere                                     | ences v Related L                                              | Links v        | Help and support 🔹                          |                                             |                             |                                             |                                                        |                  | 0                                                  |
|-------------------------------------------------------------|----------------------------------------------------------------|----------------|---------------------------------------------|---------------------------------------------|-----------------------------|---------------------------------------------|--------------------------------------------------------|------------------|----------------------------------------------------|
| My applications summary                                     | 21                                                             |                |                                             |                                             |                             |                                             |                                                        |                  |                                                    |
| New Application In                                          | nport Application                                              | Manage P       | ayments                                     |                                             |                             |                                             | ar ar                                                  |                  | Q X P                                              |
|                                                             |                                                                |                | 17 E.S.                                     |                                             |                             | Auv                                         | anceu search                                           |                  |                                                    |
|                                                             |                                                                |                |                                             |                                             |                             |                                             |                                                        |                  |                                                    |
| List of applications                                        | ନ                                                              |                |                                             |                                             |                             |                                             |                                                        |                  |                                                    |
| List of applications                                        | <b>P</b><br>Application type                                   | Na             | ime 🌲                                       | Date of birth                               | 🔶 Status                    | ÷                                           | Last updated                                           | •                | Select<br>action                                   |
| List of applications  Reference no.                         | Application type<br>Visitor Visa (600)                         | Na<br>Bł       | ame 🌲<br>ROWN, Marie                        | Date of birth<br>26 Nov 1983                | Status                      | ation received                              | Last updated<br>31 Mar 2015                            | •                | Select<br>action                                   |
| List of applications  Reference no.  EGNN3NIA23  EGNN3NIA23 | Application type<br>Visitor Visa (600)<br>Visitor Visa (600)   | Na<br>BI<br>SI | ime 🌲<br>ROWN, Marië<br>VITH, Elspeth Marie | Date of birth<br>26 Nov 1983<br>26 Nov 1983 | Status Applica              | ation received                              | Last updated<br>31 Mar 2015<br>31 Mar 2015             | ·                | Select<br>action<br>Actions •<br>Actions •         |
| List of applications Reference no.                          | Application type     Visitor Visa (600)     Visitor Visa (600) | Na Bi          | ame 🔷<br>ROWN, Marie<br>AITH, Elspeth Marie | Date of birth<br>26 Nov 1983<br>26 Nov 1983 | Status<br>Applica<br>Incomp | ation received                              | Last updated<br>31 Mar 2015<br>31 Mar 2015<br>Page 1 V | •<br>1           | Select<br>action<br>Actions •<br>Actions •<br>Edit |
| List of applications  Reference no.   EGNN3NIA23 EGNN3NI73F | Application type     Visitor Visa (600)     Visitor Visa (600) | Na<br>Bi       | nme 🔷<br>ROWN, Marie<br>AITH, Elspeth Marie | Date of birth<br>26 Nov 1983<br>26 Nov 1983 | Status Applic: Incom        | ation received<br>plete<br>- 2 of 2 results | Last updated<br>31 Mar 2015<br>31 Mar 2015<br>Page 1   | ▼<br>1<br> 4   4 | Select<br>action<br>Actions V<br>Edit<br>Delete    |

|                                                            | reppindention type            |                                      |                          | Desired S  | cast apaatea |
|------------------------------------------------------------|-------------------------------|--------------------------------------|--------------------------|------------|--------------|
| EGNN3NI73F                                                 | Visitor Visa (600)            | SMITH, Elspeth Marie                 | 26 Nov 1983              | Incomplete | 31 Mar 2015  |
|                                                            |                               |                                      | 1 result                 | Page 1     | 4 4 >        |
| Use this feature to                                        | send an application on you    | In list to the list of another ImmiA | count holder.            |            |              |
|                                                            |                               |                                      |                          |            |              |
| Once you have se                                           | ent the application it will r | no longer be available on your       | list of applications.    |            |              |
|                                                            |                               |                                      |                          |            |              |
|                                                            |                               |                                      |                          |            |              |
| Enter the email ad                                         | ddress and/or username fo     | r the account to which you wish t    | o send this application. |            |              |
| Enter the email ad<br>Email Address                        | ddress and/or username fo     | r the account to which you wish t    | o send this application. | ~          |              |
| Enter the email ad<br>Email Address<br>Username            | ddress and/or username fo     | r the account to which you wish t    | o send this application. | 3          |              |
| Enter the email ad<br>Email Address<br>Username            | ddress and/or username fo     | r the account to which you wish t    | o send this application. | 3          |              |
| Enter the email ad<br>Email Address<br>Username            | ddress and/or username fo     | r the account to which you wish t    | o send this application. | 3          |              |
| Enter the email at<br>Email Address<br>Username<br>Cancel  | ddress and/or username fo     | r the account to which you wish t    | o send this application. | 3          | 4 Co         |
| Enter the email and<br>Email Address<br>Username<br>Cancel | ddress and/or username fo     | r the account to which you wish t    | o send this application. | <b>3</b>   | 4 [00        |

 $\square \times$ 

Department of Immigration and Border Protection

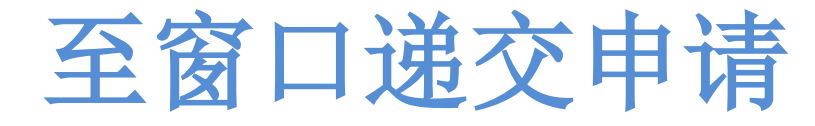

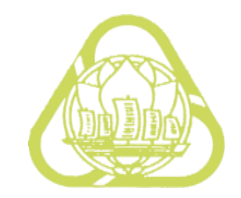

在ImmiAccount将申请发送完毕后, 请按团组号填写时预计的付费时间 提前至我受理窗口递交申请。 (除**澳大利亚团组表及邀请函复印件**外 不需递交其他纸质签证材料)

### 关于准签信与出境证明

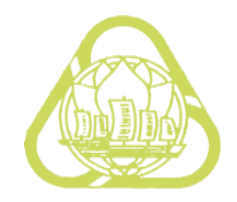

- 签证申请通过澳领馆审核后会收到领馆发送的准签信(grant letter)
- 准签信将直接发送至申请时填写的授权联系邮箱中,请注意查收。
- 领馆将不再为申请人打印纸质准签信,请收到准签信后自行打印。
- 我处将在确认签证审核通过后为团组开具出境证明